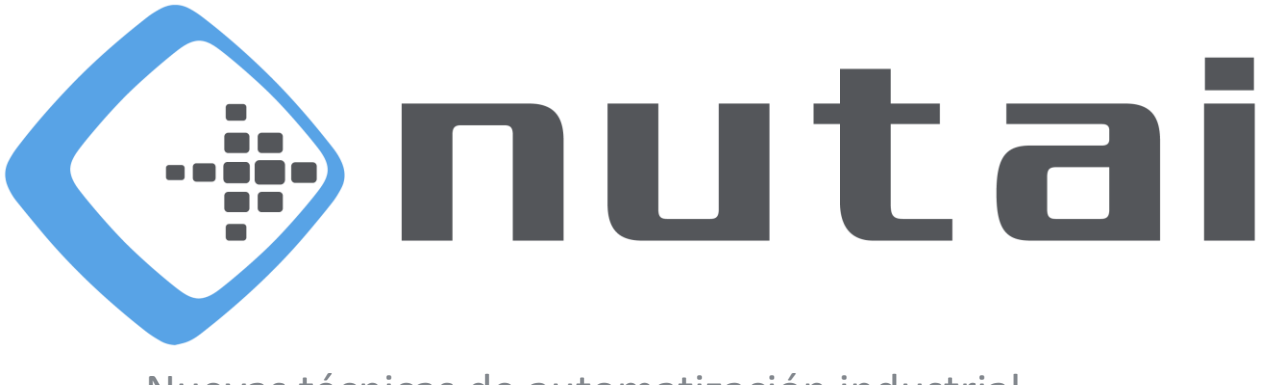

#### Nuevas técnicas de automatización industrial

# 22 de febrero de 2024 Manual de usuario RECDrive

www.nutai.com

© NUTAI S.L. 2024. Todos los derechos reservados

## Contenido

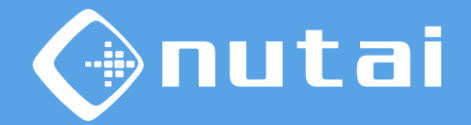

- 1 Introducción
- 2 Especificaciones
- 3 Conexionado
- 4 Software URCap
- 5 Buenas prácticas
- 6 Soporte

# Contenido

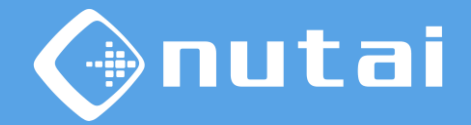

- 1 Introducción
- 2 Especificaciones
- 3 Conexionado
- 4 Software URCap
- 5 Buenas prácticas
- 6 Soporte

# Introducción

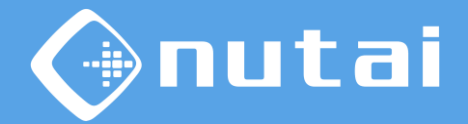

### ? ¿Qué es *RECDrive*?

*RECDrive* es una solución formada por parte hardware y software, que permite el movimiento libre sin el uso del *teach pendant* asi como la captura de la trayectoria del robot.

El software permite configurar diferentes parámetros para una captura de puntos personalizada.

တို့ Posibles aplicaciones

Uso movimiento libre

Compatibilidad con cualquier gripper

- Captura de puntos
- Captura de trayectoria

Advertencia: no nos hacemos responsables de los daños ocasionados por un mal uso de este producto. En este manual se utiliza un robot e-Series, el software no es compatible con CB-Series.

## Contenido

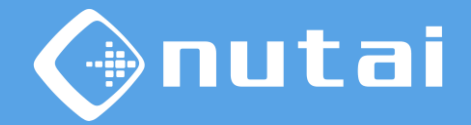

1 Introducción

- 2 Especificaciones
- 3 Conexionado
- 4 Software URCap
- 5 Buenas prácticas
- 6 Soporte

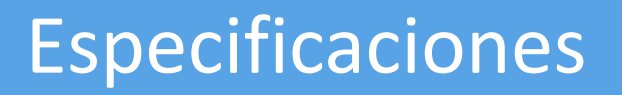

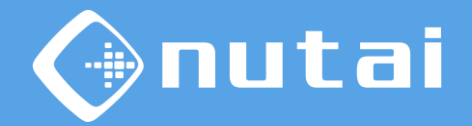

En esta sección se explica todo lo relacionado con las especificaciones del producto, Se divide en las siguientes subsecciones:

#### 1. Hardware

Especificaciones respecto al diseño mecánico.

#### 2. Software

Especificaciones respecto al software URCap.

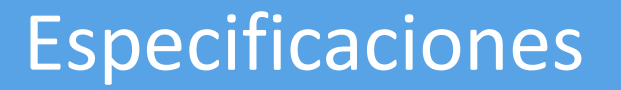

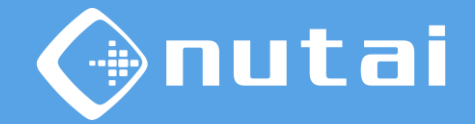

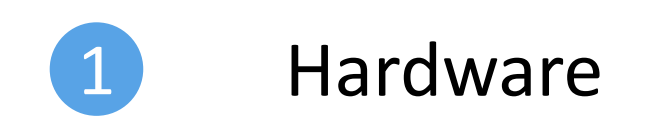

Página 7

© NUTAI S.L. 2024. Todos los derechos reservados

# Especificaciones

**Especificaciones** Hardware del producto RECDrive:

- Dimensiones: W=85mm, L=85mm , H=46,5mm
- Peso: 212 gramos
- Conectores M8 macho y hembra
- Pulsador

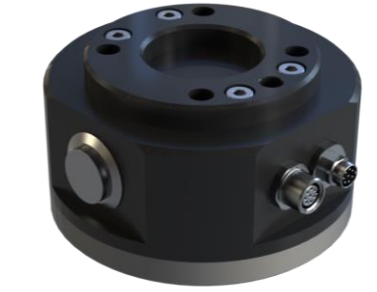

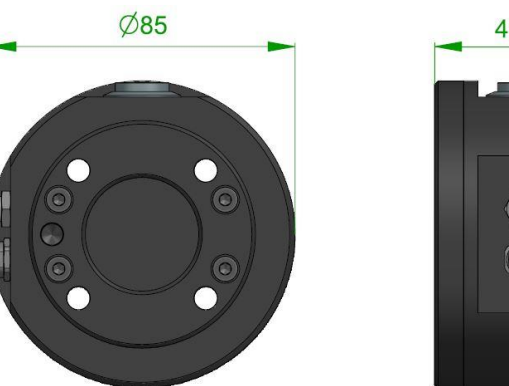

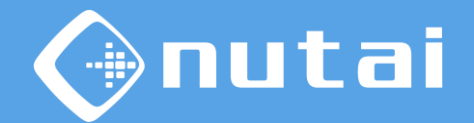

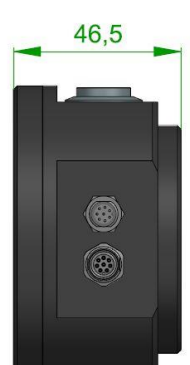

# Especificaciones

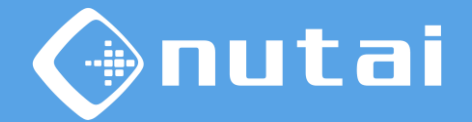

**Especificaciones** Hardware del producto RECDrive:

#### Compatibilidad mécanica:

- UR3e / CBSeries
- UR5e / CBSeries
- UR10e / CBSeries
- UR16e

#### **Compatibilidad conector:**

- UR3e / CBSeries
- UR5e / CBSeries
- UR10e / CBSeries
- UR16e

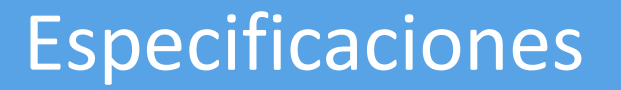

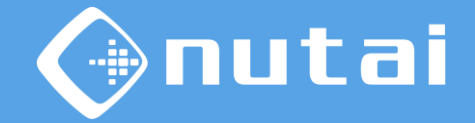

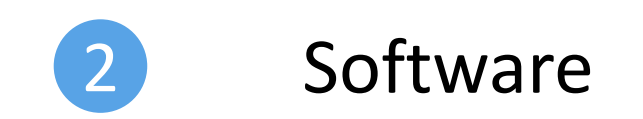

Página 10

© NUTAI S.L. 2024. Todos los derechos reservados

### Especificaciones

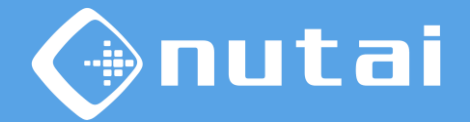

**Especificaciones Software del producto RECDrive:** 

- Guardado de trayectoria punto a punto
- Captura de trayectoria continua
- Configuración de entrada para movimiento libre
- Configuración de periodo de tiempo de captura en modo automático
- Configuración de radio para transición entre movimientos

### Especificaciones

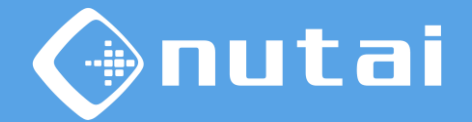

**Especificaciones Software del producto RECDrive:** 

• CB series

-No compatible

- E- series
  - UR3e: Polyscope 5.5.1 y superiores.
  - UR5e: Polyscope 5.5.1 y superiores.
  - UR10e: Polyscope 5.5.1 y superiores
  - UR16e: Polyscope 5.5.1 y superiores.
  - UR20e: Polyscope 5.15.1 o superiores.
  - UR30e: Polyscope 5.15.1 o superiores.

### Contenido

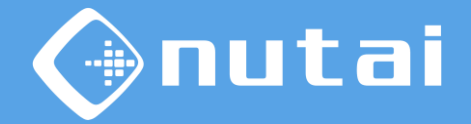

- 1 Introducción
- 2 Especificaciones
- 3 Conexionado
- 4 Software URCap
- 5 Buenas prácticas
- 6 Soporte

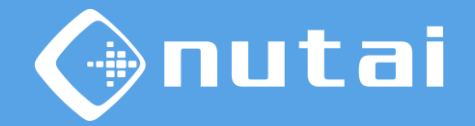

En esta sección se explicará como configurar el robot UR para el uso del modo de movimiento libre. A continuación se presenta el nodo de instalación de UR.

| Ejecutar Programa           | Hover EIS Registro                         | PROGRAMA <b><sin nombre=""></sin></b><br>INSTALACIÓN <b>default*</b> | Nuevo Abrir Guardar                          |            |
|-----------------------------|--------------------------------------------|----------------------------------------------------------------------|----------------------------------------------|------------|
| ✓ General                   | Ver                                        |                                                                      |                                              |            |
| PCH                         | Todo                                       | ▼                                                                    |                                              |            |
| Carga                       |                                            |                                                                      |                                              |            |
| Montaje                     | Entrada                                    |                                                                      | Salida                                       |            |
| Config. E/S                 | DI[0] digital_in[0]<br>DI[1] digital in[1] | ^                                                                    | DO(0) digital_out(0)<br>DO(1) digital_out(1) | ^          |
| E/S de<br>herram.           | DI[2] digital_in[2]                        |                                                                      | D0[2] digital_out[2]                         |            |
| Variables                   | D[4] digital_in[4]                         |                                                                      | D0[4] digital_out[4]                         |            |
| Arranque                    | DI[6] digital_in[6]                        |                                                                      | DO[6] digital_out[6]                         |            |
| Transición<br>fluida        | DI[7] digital_in[7]                        |                                                                      | DO[7] digital_out[7]                         |            |
| Origen                      | Ti[0] tool_in[0]<br>Ti[1] tool_in[1]       | ~                                                                    | TO[0] tool_out[0]<br>TO[1] tool_out[1]       | ~          |
| Seguimiento<br>de cinta tra | E/S seleccionada: tool_in[1]               |                                                                      |                                              |            |
| Atornillado                 | Cambiar nombre                             |                                                                      |                                              |            |
| 🔪 Seguridad                 |                                            | Borrar                                                               |                                              |            |
| > Funciones                 |                                            |                                                                      |                                              |            |
| 🖒 Bus de campo              | Acción                                     |                                                                      |                                              |            |
| > URCaps                    | Ninguno                                    | •                                                                    |                                              |            |
|                             |                                            |                                                                      |                                              |            |
| Apagar                      | Velocidad 🥌                                | 100%                                                                 |                                              | Simulación |

La entrada por defecto será tool\_int[1].

Página 14

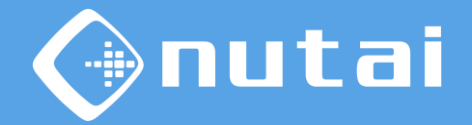

Para el uso del movimiento libre se debe asociar la entrada que se desee a la función movimiento libre del robot. Entradas disponibles (
)

| Ejecutar Programa Instalación | Hover E/S Registro<br>Hover                | in nombre> [] 🛅 🖬<br>fault* Nuevo Abir Guardar                      |
|-------------------------------|--------------------------------------------|---------------------------------------------------------------------|
| ✔ General                     | Ver                                        |                                                                     |
| PCH                           |                                            |                                                                     |
| Carga                         |                                            |                                                                     |
| Montaje                       | Entrada                                    | Salida                                                              |
| Config. E/S                   | DI[0] digital_in[0]<br>DI[1] digital_in[1] | D0[0]         digital_out[0]           D0[1]         digital_out[1] |
| E/S de<br>herram.             | DI[2] digital_in[2]<br>DI[3] digital_in[3] | D0[2] digita[out[2]<br>D0[3] digital out[3]                         |
| Variables                     | DI[4] digital_in[4]<br>DI[5] digital_in[5] | D0[4] digita[out[4]<br>D0[5] digital out[5]                         |
| Arranque                      | DI[6] digital_in[6]                        | DO[6] digital_out[6]                                                |
| Transición<br>fluida          | DI[7] digital_in[7]                        | D0[7] digital_out[7]                                                |
| Origen                        | Ti[0] tool_in[0]<br>Ti[1] tool_in[1]       | TO[0]         tool_out[0]           TO[1]         tool_out[1]       |
| Seguimiento<br>de cinta tra   | E/S seleccionada: tool_in[1]               |                                                                     |
| Atornillado                   | Cambiar nombre                             |                                                                     |
| > Seguridad                   | Borr                                       | rar                                                                 |
| > Funciones                   |                                            |                                                                     |
| 🖒 Bus de campo                | Acción                                     |                                                                     |
| > URCaps                      | Ninguno                                    |                                                                     |
|                               |                                            |                                                                     |
| Apagar                        | Velocidad                                  |                                                                     |

(**D**) Acción asociada a entrada seleccionada.

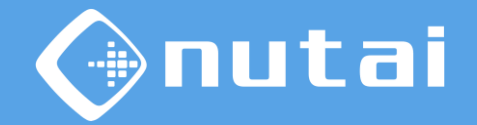

Una vez configurada, se observará la función seleccionada a la entrada (
)

| Ejecutar Programa Instalación | Hover E/S Registro                         | PROGRAMA <b><sin nombre=""></sin></b><br>INSTALACIÓN <b>default*</b> | * 📭 📑 🔚<br>Nuevo Abrir Guardar               | ₹<br><br>  |
|-------------------------------|--------------------------------------------|----------------------------------------------------------------------|----------------------------------------------|------------|
| ✔ General                     | Vor                                        |                                                                      |                                              |            |
| РСН                           | Todo                                       | <b>_</b>                                                             |                                              |            |
| Carga                         | 1000                                       |                                                                      |                                              |            |
| Montaje                       | Entrada                                    |                                                                      | Salida                                       |            |
| Config. E/S                   | DI[0] digital_in[0]<br>DI[1] digital in[1] | ^                                                                    | DO[0] digital_out[0]<br>DO[1] digital_out[1] | ^          |
| E/S de<br>herram.             | DI[2] digital_in[2]<br>DI[3] digital in[3] |                                                                      | D0[2] digital_out[2]<br>D0[3] digital_out[3] |            |
| Variables                     | DI[4] digital_in[4]<br>DI[5] digital in[5] |                                                                      | DO[4] digital_out[4]<br>DO[5] digital_out[5] |            |
| Arranque                      | DI[6] digital_in[6]                        |                                                                      | DO[6] digital_out[6]                         |            |
| Transición<br>fluida          | DI[7] digital_in[7]                        |                                                                      | DO[7] digital_out[7]                         |            |
| Origen                        | TI[1] tool_in[1]                           | Freedrive 🗸 🗸                                                        | TO[0] tool_out[0]<br>TO[1] tool_out[1]       | ~          |
| Seguimiento<br>de cinta tra   | E/S seleccionada: tool_in[1]               |                                                                      |                                              |            |
| Atornillado                   | Cambiar nombre                             |                                                                      |                                              |            |
| 🔪 Seguridad                   |                                            | Borrar                                                               |                                              |            |
| > Funciones                   |                                            |                                                                      |                                              |            |
| 🖒 Bus de campo                | Acción                                     |                                                                      |                                              |            |
| > URCaps                      | Movimiento libre                           | ▼                                                                    |                                              |            |
|                               |                                            |                                                                      |                                              |            |
| O Normal                      | Velocidad                                  | 100%                                                                 |                                              | Simulación |

#### (**D**) Movimiento libre seleccionado.

Página 16

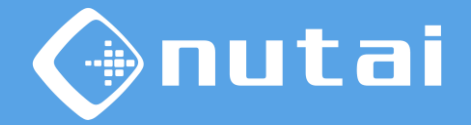

A continuación, se presentan las conexiones internas que utiliza el hardware:

| UR  | GRIPPER           |
|-----|-------------------|
| GND | GND               |
| VCC | VCC               |
| DOO | DO0               |
| DO1 | DO1               |
| DIO | DIO               |
| DI1 | Switch free Drive |
| AIO | AIO               |
| AI1 | AI1               |

### Contenido

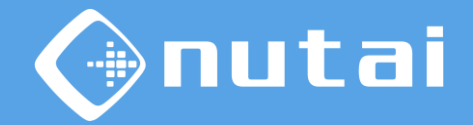

- 1 Introducción
- 2 Especificaciones
- 3 Conexionado
- 4 Software URCap
- 5 Buenas prácticas
- 6 Soporte

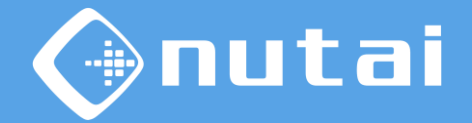

En esta sección se explica todo lo relacionado con las funcionalidades del software URCap. Se divide en las siguientes subsecciones:

#### 1. Panel de Programa

Configuración de parámetros del modo de trabajo.

#### 2. Panel de Instalación

Configuración de parámetros generales de secuencia.

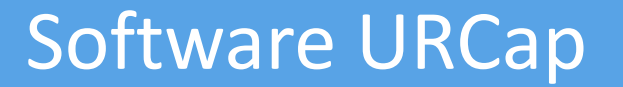

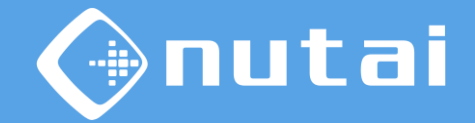

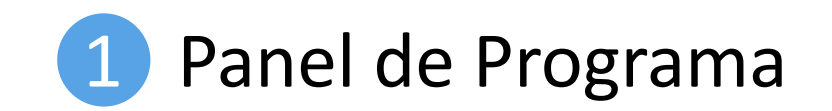

Página 20

© NUTAI S.L. 2024. Todos los derechos reservados

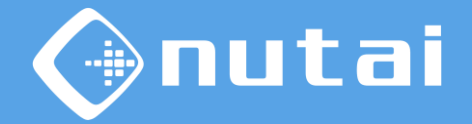

En esta sección se explica todo lo relacionado con las funcionalidades del software URCap que se encuentran en el nodo de programa.

| Ejecutar Programa Instalación                    |                                         | OGRAMA <sin nomb<br="">Alación default*</sin> | re>*           | Abrir Guardar       |                  |
|--------------------------------------------------|-----------------------------------------|-----------------------------------------------|----------------|---------------------|------------------|
| 💙 Básico                                         | Q                                       | Comando                                       | Gráficos       | Variables           |                  |
| <ul> <li>Avanzado</li> <li>Plantillas</li> </ul> | 1 ▼ Programa de robot<br>2 • ▼ RECDrive | RECDrive                                      |                |                     |                  |
| ✔ URCaps                                         | 3                                       | Introduzca el te                              | xto que vaya a | mostrarse en el árb | ol del programa. |
| MAD CPOS                                         |                                         |                                               |                |                     |                  |
| MAD MOVE                                         |                                         | Información                                   |                |                     |                  |
| tidyPal                                          |                                         |                                               | OREC Dr        | ive                 | Anutai           |
| RECDrive                                         |                                         |                                               |                |                     | <b>V</b>         |
| ৰ                                                |                                         | Configuració                                  | n              |                     |                  |
|                                                  |                                         | Modo<br>Periodo (ms)<br>Radio                 | Manual         | <b>▼</b>            |                  |
|                                                  | <b>全 手 う ぐ x 値 箇 面 🔤</b>                | <b>i</b> Estac                                | lo: esperando  |                     | Capturar         |
| Apagar                                           | Velocidad                               | 100%                                          | 6              |                     | Simulación       |

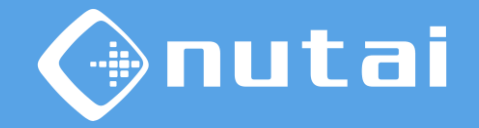

Puede modificar el nombre del nodo de programa, para su mejor identificación, por medio del teclado emergente. (

| Ejecutar Programa                                |                                         | PRO<br>NSTA | GRAMA <sin nomb<br="">LACIÓN default*</sin> | re>*           | Abrir Guardar      | <b>₽</b> :: <b>•</b> |
|--------------------------------------------------|-----------------------------------------|-------------|---------------------------------------------|----------------|--------------------|----------------------|
| > Básico                                         | C                                       | ર           | Comando                                     | Gráficos       | Variables          |                      |
| <ul> <li>Avanzado</li> <li>Plantillas</li> </ul> | 1 ▼ Programa de robot<br>2 ∲ ▼ RECDrive |             | RECDrive                                    |                |                    |                      |
| ✔ URCaps                                         | 3                                       |             | Introduzca el te:                           | kto que vaya a | mostrarse en el ár | bol del programa.    |
| MAD CPOS                                         |                                         |             |                                             |                |                    |                      |
| MAD MOVE                                         |                                         |             | Información                                 |                |                    |                      |
| RECDrive                                         |                                         |             |                                             | ◎ REC Dr       | ive                | 🚱 nutai              |
|                                                  |                                         | (ŀ          | Configuració                                | n              |                    |                      |
|                                                  |                                         |             | Modo<br>Periodo (ms)<br>Badio               | Manual         | <b></b>            |                      |
|                                                  | <b>▲ ╄ ゔ ♂ ₭ ॿ </b> ॿ ॿ                 |             | i Estad                                     | o: esperando   |                    | Capturar             |
| 🔴 Apagar                                         | Velocidad                               |             | 100%                                        | 6              |                    | Simulación           |

#### (**D**) Nombre del nodo programa.

Página 22

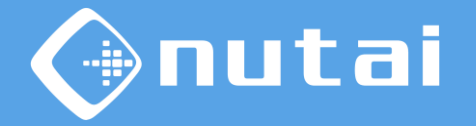

Se puede elegir entre dos modos de trabajo: modo manual o automático. En el modo manual capturaremos los puntos requeridos mediante un doble click del pulsador disponible en el hardware. (

| Ejecutar Programa Instalación |                              | ROGRAMA <sin nombre="">* 📮 🛅 🗖<br/>TALACIÓN default* Nueve Abrir Guardar</sin> |
|-------------------------------|------------------------------|--------------------------------------------------------------------------------|
| 🔪 Básico                      | ٩                            | Comando Gráficos Variables                                                     |
| > Avanzado                    | 1 <b>V</b> Programa de robot | RECDrive                                                                       |
| ✓ Plantillas ✓ URCaps         | 2                            | Introduzca el texto que veva a mostrarce en el árbol del programa              |
| MAD CPOS                      |                              |                                                                                |
| MAD MOVE                      |                              | Información                                                                    |
| tidyPal                       |                              | OREC Drive Anutai                                                              |
| RECDrive                      |                              |                                                                                |
|                               |                              | P Configuración                                                                |
|                               |                              | Modo     Manual       Periodo (ms)     1000       Radio                        |
|                               | <b>▲ ╄ つ ♂ ₭ ▣ ፤ 亩 급</b>     | Estado: esperando Capturar                                                     |
| Apagar                        | Velocidad 🥌                  |                                                                                |

(**D**) Logos de la URCap y empresa.

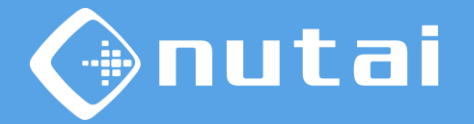

En el modo automático, además se configurará el periodo de tiempo cada cuanto se desea añadir un punto nuevo a la trayectoria. El software comenzará la captura una vez se active el pulsador. (

| Ejecutar Programa Instalación |                                       | OGRAMA <sin nomb<br="">ALACIÓN default*</sin> | re>*             | Abrir Guardar        |                  |
|-------------------------------|---------------------------------------|-----------------------------------------------|------------------|----------------------|------------------|
| > Básico                      | ٩                                     | Comando                                       | Gráficos         | Variables            |                  |
| > Avanzado                    | 1 <b>v</b> Programa de robot          | RECDrive                                      |                  |                      |                  |
| > Plantillas                  | 2 • - ▼ RECDrive<br>3 <vacío></vacío> |                                               |                  |                      |                  |
| MAD CPOS                      |                                       | Introduzca el te                              | kto que vaya a r | nostrarse en el arbo | bi dei programa. |
| MAD MOVE                      |                                       | la farma a i é a                              |                  |                      |                  |
| tidyPal                       |                                       | Información                                   |                  |                      | <b>^</b> +:      |
| RECDrive                      |                                       |                                               | ORECDI           | ve                   | Anutai           |
| ન                             |                                       | Configuració                                  | n                |                      |                  |
|                               |                                       | Modo<br>Periodo (ms)<br>Radio                 | Manual           | <b>▼</b>             |                  |
|                               | <b>▲ ➡ つ ♂ ₭ ऺ व</b> 面 🚍              | 🚺 Estad                                       | o: esperando     |                      | Capturar         |
| Apagar                        | Velocidad 🥌                           | 100%                                          |                  | $\mathbf{O}$         | Simulación       |

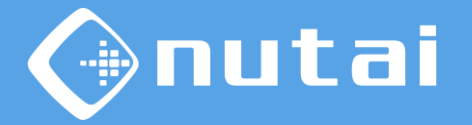

Se pueden configurar los puntos obtenidos durante la captura para que añadan un radio entra las transiciones de los movimientos. Así el robot realizará un movimiento continuo sin detenerse en cada punto. (

| Ejecutar Programa Instalación |                              | OGRAMA <sin nomb<br="">FALACIÓN default*</sin> | re>*           | Abrir Guardar       |                  |  |
|-------------------------------|------------------------------|------------------------------------------------|----------------|---------------------|------------------|--|
| > Básico                      | Q                            | Comando                                        | Gráficos       | Variables           |                  |  |
| > Avanzado                    | 1 <b>v</b> Programa de robot | RECDrive                                       |                |                     |                  |  |
| > Plantillas VURCaps          | 2 ♀ ▼ <i>RECDrive</i><br>3   | Introduzce ol to                               |                | postrarso op ol árb | ol dol programa  |  |
| MAD CPOS                      |                              |                                                |                |                     | or der programa. |  |
| MAD MOVE                      |                              | Información                                    |                |                     |                  |  |
| tidyPal                       |                              | internacion                                    |                | vo                  | Anutai           |  |
| RECDrive                      |                              |                                                | SKEC DI        | ve                  |                  |  |
|                               |                              | ▶ Configuració                                 | n              |                     |                  |  |
|                               |                              | Modo<br>Periodo (ms)<br>Radio                  | Manual<br>1000 | <b>▼</b>            |                  |  |
|                               | <b>▲ ╄ ゔ ♂ ೫ 単 🗄 亩 🚍</b>     | i Estad                                        | lo: esperando  |                     | Capturar         |  |
| Apagar                        | Velocidad 🥌                  | 100%                                           | 6              | $\mathbf{O}$        | Simulación 🔵     |  |

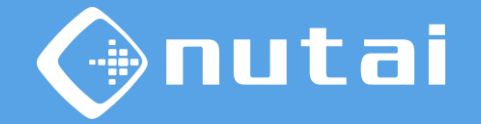

Se podrá observar en todo momento el estado de la captura de la trayectoria. (

| Ejecutar Programa Instalación |                                     | OGRAMA <sin nomb<br="">ALACIÓN default*</sin> | re>*             | Abrir Guardar       |                  |
|-------------------------------|-------------------------------------|-----------------------------------------------|------------------|---------------------|------------------|
| > Básico                      | ۹                                   | Comando                                       | Gráficos         | Variables           |                  |
| > Avanzado                    | 1 <b>V</b> Programa de robot        | BECDrive                                      |                  |                     |                  |
| > Plantillas                  | 2 • ▼ RECDrive<br>3 <vacío></vacío> |                                               |                  |                     |                  |
| MAD CPOS                      |                                     | Introduzca el te:                             | xto que vaya a r | nostrarse en el árb | ol del programa. |
| MAD MOVE                      |                                     |                                               |                  |                     |                  |
| tidyPal                       |                                     | Información                                   |                  |                     |                  |
| RECDrive                      |                                     |                                               | <b>OREC</b> Dri  | ve                  | Anutai           |
|                               |                                     | Configuració                                  | n                |                     |                  |
|                               |                                     | Modo<br>Periodo (ms)<br>Radio                 | Manual           | ▼                   |                  |
|                               | <b>▲ ╄ ゔ ぐ ₭ 匠 箇 亩 Ξ</b>            | Estad                                         | lo: esperando    |                     | Capturar         |
| Apagar                        | Velocidad 🤇                         | 100%                                          | 6                | $\mathbf{O}$        | Simulación       |

#### (**D**) Se muestra un icono de información

Página 26

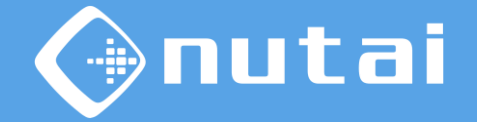

Al presionar el icono de info 🕕, aparecerá un pop-up con información.

| Ejecutar Programa Instalación                    |                                         | OGRAMA <b><sin b="" nomb<=""><br/>ALACIÓN <b>default*</b></sin></b> | re>*             | Abrir Guardar      | <b></b>              | с с<br>с с | $\equiv$ |
|--------------------------------------------------|-----------------------------------------|---------------------------------------------------------------------|------------------|--------------------|----------------------|------------|----------|
| <b>&gt;</b> Básico                               | ٩                                       | Comando                                                             | Gráficos         | Variables          |                      |            |          |
| <ul> <li>Avanzado</li> <li>Plantillas</li> </ul> | 1 ▼ Programa de robot<br>2 � ▼ RECDrive | RECDrive                                                            |                  |                    |                      |            |          |
| ✔ URCaps                                         | 3 - <vacío></vacío>                     | Introduzca el te:                                                   | kto que vaya a   | mostrarse en el ár | bol del programa.    |            |          |
| MAD CPOS                                         |                                         |                                                                     |                  |                    |                      |            |          |
| MAD MOVE                                         |                                         | Información                                                         |                  |                    |                      |            |          |
| tidyPal                                          |                                         |                                                                     | OBECD            | lue.               |                      |            |          |
| RECDrive                                         |                                         | Info                                                                |                  | IVE                |                      |            |          |
|                                                  | Antes de comenzar el proceso de captura | . aseqúrese de que                                                  | e el pavload del | robot está configu | urado correctamente. |            |          |
|                                                  |                                         | OK                                                                  |                  |                    |                      |            |          |
|                                                  |                                         | Modo                                                                | Manual           | •                  | , UN                 |            | -        |
|                                                  |                                         | Periodo (ms)                                                        | 1000             |                    | e e                  | <b>ð</b> ( |          |
|                                                  |                                         | Radio                                                               |                  |                    | <u>ш</u> ́           |            |          |
|                                                  | ▲ ➡ つ ♂ ¥ 빌 箇 面 🚍                       | <b>i</b> Estad                                                      | o: esperando     |                    | Captur               | ar         |          |
| Apagar                                           | Velocidad                               | 100%                                                                | " (              |                    | Simul                | ación 🤇    |          |

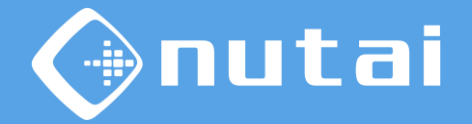

Una vez configurado los diferentes parámetros, se debe presionar el botón *Capturar* para iniciar la captura de puntos. (

| Ejecutar Programa Instalación |                                         | OGRAMA <b><sin b="" nomb<=""><br/>ALACIÓN <b>default*</b></sin></b> | re>*             | Abrir Guardar       |                  |
|-------------------------------|-----------------------------------------|---------------------------------------------------------------------|------------------|---------------------|------------------|
| <b>&gt;</b> Básico            | ۹                                       | Comando                                                             | Gráficos         | Variables           |                  |
| Avanzado Plantillas           | 1 ▼ Programa de robot<br>2 9 ▼ RECDrive | RECDrive                                                            |                  |                     |                  |
| VURCaps                       | 3 <i>- <vacío< i="">&gt;</vacío<></i>   | Introduzca el te:                                                   | xto que vaya a i | mostrarse en el árb | ol del programa. |
| MAD CPOS                      |                                         |                                                                     |                  |                     |                  |
| MAD MOVE                      |                                         | Información                                                         |                  |                     |                  |
| RECDrive                      |                                         |                                                                     | <b>RECD</b> ri   | ive                 | 👍 nutai          |
|                               |                                         | Configuració                                                        | n                |                     |                  |
| -                             |                                         | •                                                                   |                  |                     |                  |
|                               |                                         | Modo                                                                | Manual           | •                   |                  |
|                               |                                         | Periodo (ms)                                                        | 1000             |                     |                  |
|                               |                                         | D                                                                   |                  |                     |                  |
|                               |                                         | Radio                                                               |                  |                     |                  |
|                               | <b>▲ ╄ つ ♂ ₭ 個 箇 面 </b>                 | <b>i</b> Estac                                                      | lo: esperando    |                     | Capturar         |
| Apagar                        | Velocidad                               | 100%                                                                | 6                | $\mathbf{O}$        | Simulación       |

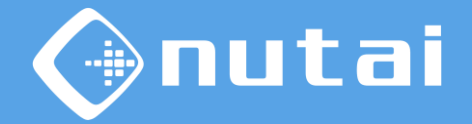

Cada vez que capturemos un punto en modo manual, la junta del icono del robot se iluminará para indicar que hemos añadido un nuevo punto. (

| Ejecutar Programa Instalación | Hover E/S Registro                                                             | PROGRAMA <b><sin b="" nom<=""><br/>INSTALACIÓN <b>default*</b></sin></b> | bre>* <b>L</b> -                        | Guardar  |            |  |  |  |
|-------------------------------|--------------------------------------------------------------------------------|--------------------------------------------------------------------------|-----------------------------------------|----------|------------|--|--|--|
| > Básico                      |                                                                                | Q Comando                                                                | Gráficos Va                             | ariables |            |  |  |  |
| > Avanzado                    | 1 <b>v</b> Programa de robot                                                   | RECDrive                                                                 |                                         |          |            |  |  |  |
| > Plantillas                  | 2 P-▼ RECDrive                                                                 | RECONVE                                                                  | -                                       |          |            |  |  |  |
|                               | 4 SwayPoint Introduzca el texto que vaya a mostrarse en el árbol del programa. |                                                                          |                                         |          |            |  |  |  |
| MAD CPOS                      |                                                                                |                                                                          |                                         |          |            |  |  |  |
| tidyPal                       |                                                                                | Información                                                              | l i i i i i i i i i i i i i i i i i i i |          |            |  |  |  |
| RECDrive                      |                                                                                |                                                                          | <b>REC</b> Drive                        |          | 🚱 nutai    |  |  |  |
|                               |                                                                                | Configuracio                                                             | ón                                      |          |            |  |  |  |
|                               |                                                                                | P                                                                        |                                         |          |            |  |  |  |
|                               |                                                                                | Modo                                                                     | tool_in[1]                              | •        |            |  |  |  |
|                               |                                                                                | Periodo (ms)                                                             | 1000                                    |          |            |  |  |  |
|                               |                                                                                | Badio                                                                    | 5                                       |          |            |  |  |  |
|                               |                                                                                |                                                                          | L.                                      |          |            |  |  |  |
|                               | ▲ ♥ ♡ ♂ 米 値 箇 面                                                                | Esta                                                                     | do: capturando                          | ۲        | Capturando |  |  |  |
| <b>Normal</b>                 | Velocidad 🥌                                                                    | 100                                                                      | %                                       |          | Simulación |  |  |  |

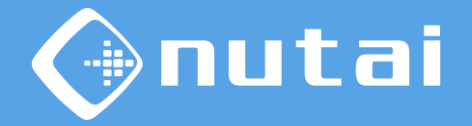

En modo automático, el software añadirá periódicamente nuevos puntos a la trayectoria, siempre que este activado el pulsador y los puntos no estén demasiado próximos entre ellos.

| Ejecutar Programa Instalación                                                                                                    |                                                                                                    | OGRAMA <sin nombr<br="">ALACIÓN default*</sin>                                                                                                    | -e>*          | brir Guardar |                          |  |
|----------------------------------------------------------------------------------------------------|----------------------------------------------------------------------------------------------------|----------------------------------------------------------------------------------------------------|---------------|--------------|--------------------------|--|
| <ul> <li>&gt; Básico</li> <li>&gt; Avanzado</li> <li>&gt; Plantillas</li> <li>&gt; URCaps</li> <li>MAD CPOS</li> <li>MAD MOVE</li> <li>tidyPal</li> <li>RECDrive</li> </ul> | ación Mover E/3 Registro<br>1 ▼ Programa de robot<br>2 ♥ ▼ RECDrive<br>3 ♥ ♥ MoverJ<br>4 ● WayPoint_1<br>- ○ WayPoint_2<br>- ○ WayPoint_3<br>- ○ WayPoint_4<br>- ○ WayPoint_5<br>• ○ WayPoint_6 | Comando     Gráficos     Variables       RECDrive       Introduzca el texto que vaya a mostrarse en el árbol del programa.       Información       ORECDrive       Constinuención |               |              |                          |  |
|                                                                                                    |                                                                                                    | Modo<br>Periodo (ms)<br>Radio                                                                                                    | tool_in[1]    | ▼            |                          |  |
| O Normal                                                                                                    | ▲ ♣ ७ ♂ ₭ 💵 🖻 🖻 🚍<br>Velocidad 🥌                                                                                                    | <b>i</b> Estado                                                                                                    | o: capturando |              | Capturando<br>Simulación |  |

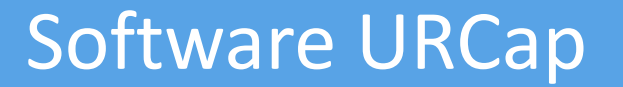

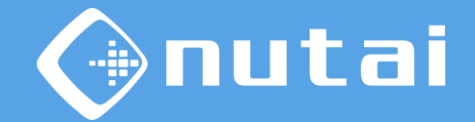

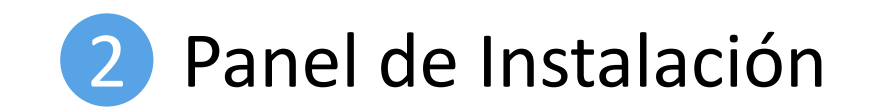

Página 31

© NUTAI S.L. 2024. Todos los derechos reservados

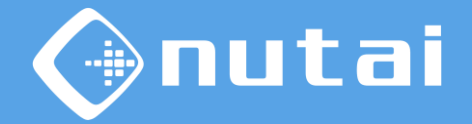

En esta sección se explica todo lo relacionado con las funcionalidades del software URCap que se encuentran en el nodo de instalación.

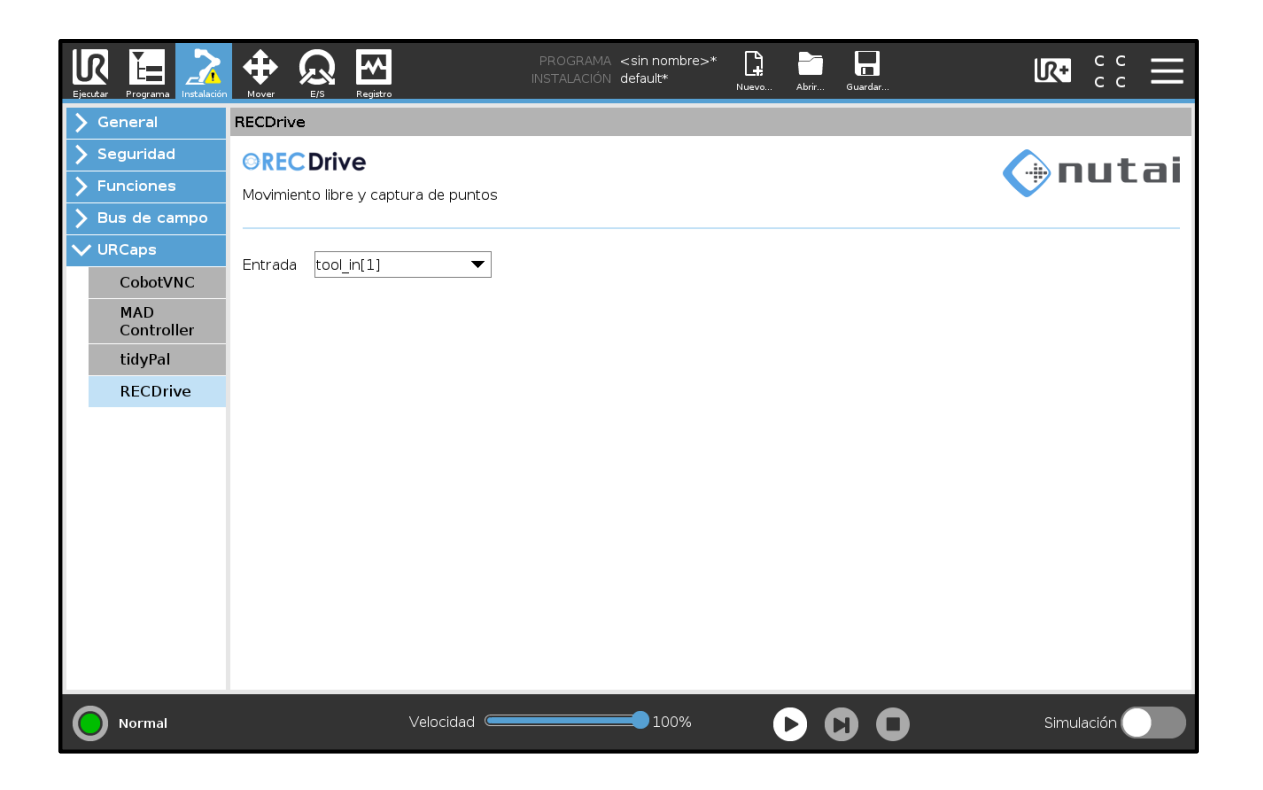

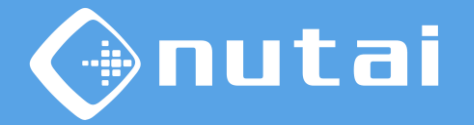

Se podrán configurar cualquier entrada digital de la controladora o entrada digital de la herramienta para realizar la captura de puntos. Para nuestro diseño mecánico se utilizará la entrada 1 de la herramienta (□).

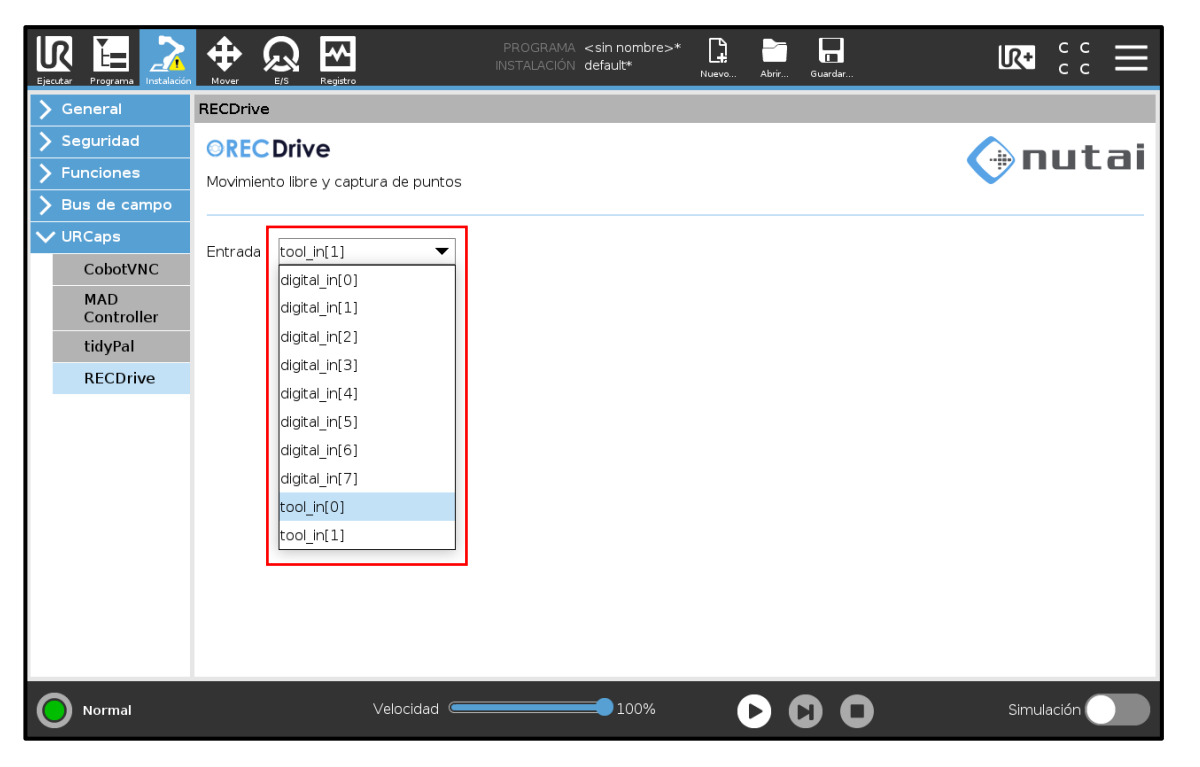

## Contenido

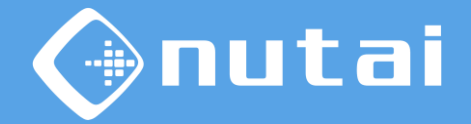

- 1 Introducción
- 2 Especificaciones
- 3 Conexionado
- 4 Software URCap
- 5 Buenas prácticas

### 6 Soporte

# **Buenas prácticas**

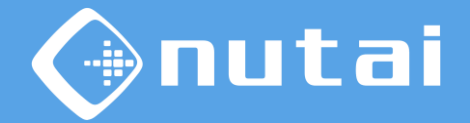

 $\bigwedge$  Le aconsejamos que siga las siguientes recomendaciones:

- Antes de iniciar un ciclo, compruebe que no haya riesgos de colisión
- Los componentes solo deben ser manipulados por personal técnico cualificado
- Durante un ciclo, posicionar teach pendant en el armario
- Realice un correcto mantenimiento periódico de sus componentes mecánicos

## Contenido

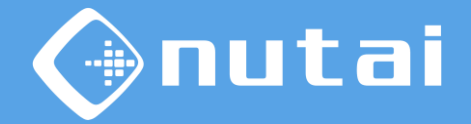

- 1 Introducción
- 2 Especificaciones
- 3 Conexionado
- 4 Software URCap
- 5 Buenas prácticas
- 6 Soporte

### Soporte

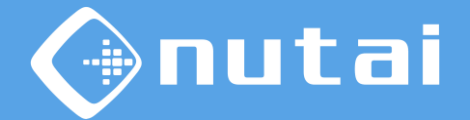

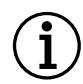

Para más información, póngase en contacto:

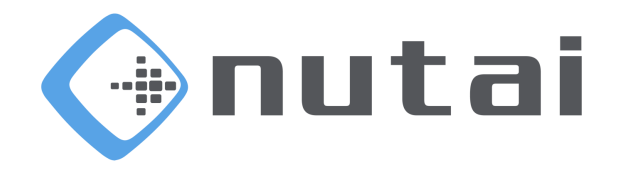

#### NUTAI S.L.

Pol. Ind. L'Alteró, Av. del Palmar, 9 46460 Silla (Valencia) España

Teléfono: +34 961 76 70 85 Email: support@nutai.com

www.nutai.com

Página 37

© NUTAI S.L. 2024. Todos los derechos reservados